## IE 瀏覽器增加. Taipei 頂級網域至信任網站及相容性檢視設定操作手冊

一、新增信任網站:

1. 以 IE8 為例,按[工具]的[網際網路選項]

| <b>-</b> (   |                  |
|--------------|------------------|
|              | 診斷連線問題(C)        |
| 1            | 重新開啟上次的瀏覽工作階段(S) |
| <b>•</b>     | 快顯封鎖程式(P) ▶      |
| ٢            | 管理附加元件(A)        |
| •            | 離線工作(W)          |
| $\checkmark$ | 相容性檢視(V)         |
|              | 相容性檢視設定(B)       |
| 2            | 全螢幕(F) F11       |
|              | 工具列(T) ▶         |
|              | 瀏覽器列(X)          |
| <            | 開發者工具(D) F12     |
|              | 建議的網站(G)         |
|              | OneNote 連結筆記(K)  |
|              | 傳送至 OneNote(N)   |
| 1            | 網際網路選項(O)        |

2. 點選[安全性]頁籤,再點選[信任的網站],並按[網站]

| 網際網路選項 ? ×                                           |  |  |  |  |  |
|------------------------------------------------------|--|--|--|--|--|
| 一般 安全性 隱私權 內容 連線 程式集 進階                              |  |  |  |  |  |
| 選取要檢視或變更安全性設定的區域。                                    |  |  |  |  |  |
| 🛯 🥥 🕵 🗸 🚫 👘                                          |  |  |  |  |  |
| 網際網路 近端內部網 信任的將站 日本                                  |  |  |  |  |  |
| 信任的網站 網站(3)                                          |  |  |  |  |  |
| 這個區域包含您相信不會損害電腦或<br>資料的網站。                           |  |  |  |  |  |
| 這個區域中具有網站。                                           |  |  |  |  |  |
| 此區域的安全性等級①                                           |  |  |  |  |  |
| 自訂                                                   |  |  |  |  |  |
| 自訂設定。<br>- 要變更設定,諸按 [自訂層級]。<br>- 要使用建議的設定,諸按 [預設層級]。 |  |  |  |  |  |
| ■ 敬用受保護模式 (需要重新啟動 Internet Explorer) (P)             |  |  |  |  |  |
| 自訂等級(C) 預設等級(D)                                      |  |  |  |  |  |
| 將所有區域重設為預設等級(图)                                      |  |  |  |  |  |
| 確定 取消 裏用(A)                                          |  |  |  |  |  |

3. 輸入\*. gov. taipei,按[新增]

| 信任的網站                                        | ×              |  |  |  |
|----------------------------------------------|----------------|--|--|--|
| 您可從此區域新增及移除網站。這個區域的所有網站會使<br>用區域的安全性設定。      |                |  |  |  |
| 將這個網站新增到區域(D):                               |                |  |  |  |
| *.gov.taipei                                 | 新增(A)          |  |  |  |
| 網站(W):                                       |                |  |  |  |
| *.taipei.gov.tw                              | 移除( <u>R</u> ) |  |  |  |
| http://*.taipei.gov.tw                       |                |  |  |  |
| http://10.21.0.98                            |                |  |  |  |
| 山。 10001000<br>山山區域內的所有網站雲要伺服器驗證 (https:)(%) |                |  |  |  |
|                                              |                |  |  |  |
|                                              | 關閉(C)          |  |  |  |
|                                              |                |  |  |  |

4. 確認信任網站已加入\*. gov. taipei 之後,按[關閉]

| 信任的網站                                     | x              |  |  |  |
|-------------------------------------------|----------------|--|--|--|
| ✓ 您可從此區域新增及移除網站。這個區域的所有網站會使<br>用區域的安全性設定。 |                |  |  |  |
| 將這個網站新增到區域(D):                            |                |  |  |  |
|                                           | 新增( <u>A</u> ) |  |  |  |
| 網站(\):                                    |                |  |  |  |
| *.gov.taipei                              | 移除(R)          |  |  |  |
| *.taipei.gov.tw                           |                |  |  |  |
| http://*.taipei.gov.tw                    |                |  |  |  |
| 🔲 此區域內的所有網站需要伺服器驗證 (https:)③)             |                |  |  |  |
|                                           |                |  |  |  |
|                                           | 闘閉(C)          |  |  |  |
|                                           |                |  |  |  |

二、相容性檢視設定:

1. 按[工具]的[相容性檢視設定]

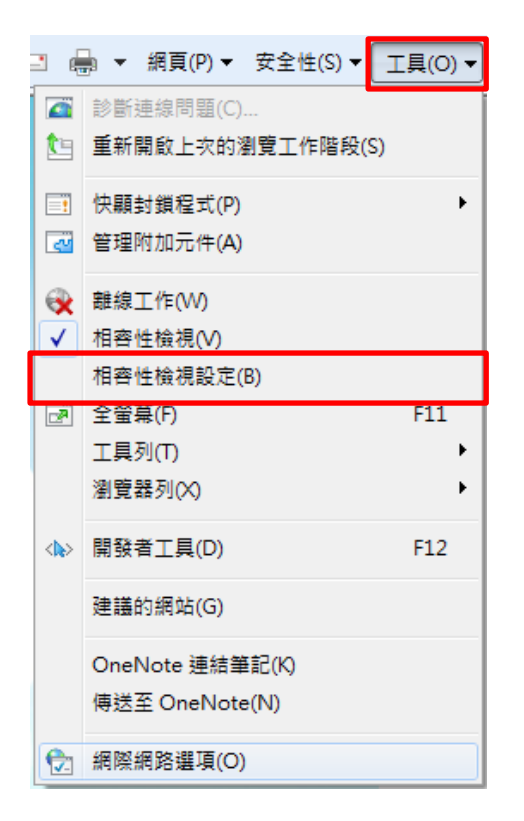

2. 輸入 gov. taipei,按[新增]

| 相容性檢視設定                                                                                                    | ×               |  |  |  |
|----------------------------------------------------------------------------------------------------|-----------------|--|--|--|
| 您可以新增和移除 [相容性檢視] 下顯示的網站。                                                                                                |                 |  |  |  |
| 新增此網站(D):                                                                                                    |                 |  |  |  |
| gov.taipei                                                                                                    | 新增(A)           |  |  |  |
| 已新增至 [相容性檢視] 的網站(W):<br>10.21.0.39<br>163.29.37.107<br>210.241.90.143<br>210.241.90.212<br>dgpa.gov.tw<br>taipei.gov.tw | 移除( <u>R</u> )  |  |  |  |
| <ul> <li>✓ 包含來自 Microsoft 的更新網站清單(U)</li> <li>✓ 在相容性檢視下顯示內部網路網站(L)</li> <li>□ 在相容性檢視下顯示所有網站(L)</li> </ul>               | [關閉( <u>C</u> ) |  |  |  |

3. 確認相容性網站已加入 gov. taipei 之後,按[關閉]

| 相容性檢視設定                      | ×       |  |  |  |
|------------------------------|---------|--|--|--|
| 您可以新增和移除 [相容性檢視] 下顯示的網站。     |         |  |  |  |
| 新增此網站①):                     |         |  |  |  |
|                              | 新增(A)   |  |  |  |
| 已新增至 [相容性檢視] 的網站(图):         |         |  |  |  |
| 10.21.0.39                   | 移除(R)   |  |  |  |
| 163.29.37.107                |         |  |  |  |
| 210.241.90.143               |         |  |  |  |
| 210.241.90.212               |         |  |  |  |
| dgpa.gov.tw                  |         |  |  |  |
| gov.mapei                    |         |  |  |  |
| kaper.gov.tw                 |         |  |  |  |
|                              |         |  |  |  |
| ▼ 包含來自 Microsoft 的更新網站清單(II) |         |  |  |  |
| ▼ 在相容性檢視下顯示內部網路網站(1)         |         |  |  |  |
| □ 在相容性檢視下顯示所有網站(1)           |         |  |  |  |
|                              |         |  |  |  |
|                              | _ 關閉(C) |  |  |  |
|                              |         |  |  |  |

4. 關閉所有 IE 頁籤, 重新啟動 IE